### Подключение роутера к компьютеру

Для подключения роутера к Вашему Ноутбуку либо Персональному компьютеру (ПК) Вам необходимо подключить кабель, который Вам провел провайдер, к WAN порту роутер, а кабель, который шел в комплекте с роутером, один конец подключаем в один из четырех LAN портов, а другой конец подключите к Вашему ноутбуку либо ПК. И да, не забудьте подключить кабель питания.

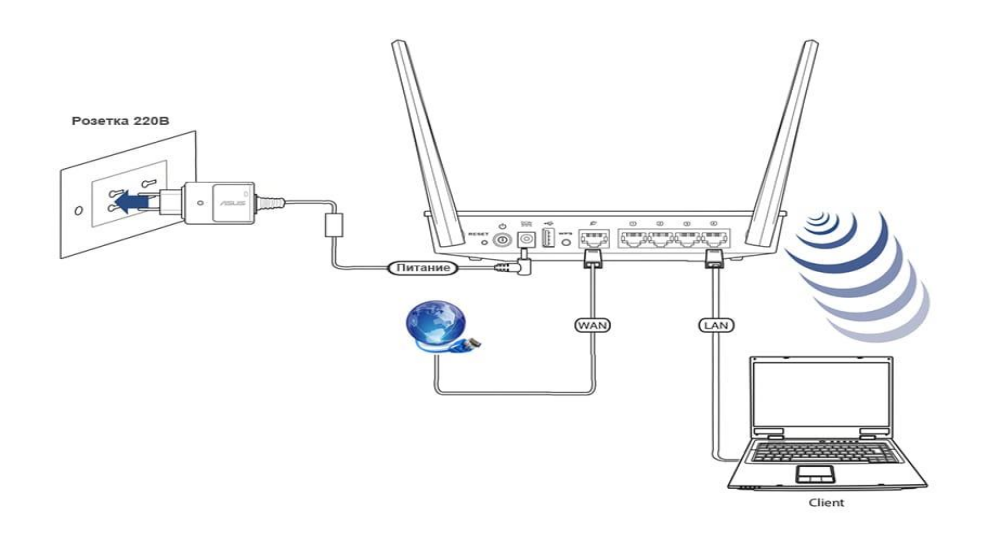

#### Авторизация роутера

Сброс настроек роутера производится путем нажатия и удержания кнопки Reset на задней панели роутера в течении 10 секунд. Для того чтобы попасть WEB-интерфейс роутера Вам нужно открыть любой браузер и в адресную строку внести адрес роутера 192.168.0.1 и нажать кнопку "Enter" на Вашей клавиатуре. Роутер запросит имя пользователя и пароль. По умолчанию на роутерах установлены:

Имя пользователя – admin

Пароль – admin (на некоторых моделях поле пароля пустое)

| Login<br>admin |  |
|----------------|--|
| Password       |  |
|                |  |

## Настройка роутера

В правом верхнем углу, наводим указателем на language и выбираем интересующий нас язык

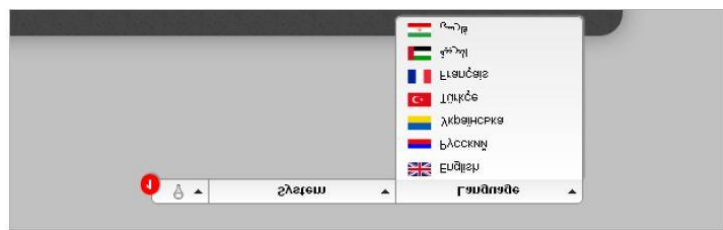

В целях безопасности рекомендуется сменить заводской пароль.

По умолчанию: Логин admin, пароль admin или пустое поле.

Выбираем внизу «Расширенные настройки». Далее необходимо зайти во вкладку Пароль администратора, находится она в разделе Система.

|                                                                    |   | 이번 병원은 것을                                                                        |                   | 김 한 한 한 한 한 것                                                         |        |
|--------------------------------------------------------------------|---|----------------------------------------------------------------------------------|-------------------|-----------------------------------------------------------------------|--------|
| выстрый пенек                                                      |   |                                                                                  |                   |                                                                       | ٩      |
|                                                                    |   |                                                                                  |                   |                                                                       |        |
| Статус<br>Сатевая статистика<br>DHCP<br>Таблица маршрутизация      | » | Сеть<br>wan<br>Lan                                                               | 6                 | Wi-Fi Социе настройки<br>Основные настройки<br>Настройки безопасности | )<br>) |
| Дополнительно<br>усан<br>шер<br>ссиха                              | " | Межсетевой экран<br><u>Р-фильтом</u><br><u>Вистиальные сеолесы</u><br><u>DMZ</u> | » 🐲               | USB-модем<br><sup>Инфосмациз</sup><br>РШ                              |        |
| WiMAX<br>Medigiwayas                                               | # | USB-накопитель<br>Информация<br>Файловый браузер<br>Принт-сервер                 | *                 | Контроль<br><sup>ЦРС-фитор</sup>                                      |        |
| Система<br>Пароль долинистратора<br>Конфигурация<br>Журнал событий | » |                                                                                  |                   |                                                                       |        |
|                                                                    |   |                                                                                  | Быстрая настройка | Расширенные настройки                                                 | Поиск  |

В поле Пароль введите новый пароль. В поле Подтверждение повторите новый пароль.

| Установка систен | кого пароля |  |
|------------------|-------------|--|
| или пользоватиля | admin *     |  |
| Tapons"          | 7           |  |
| Падтакридение.*  | [2 mm]      |  |
|                  |             |  |
|                  |             |  |
|                  |             |  |
|                  |             |  |
|                  |             |  |
|                  |             |  |
|                  |             |  |
|                  |             |  |

Затем нажмите кнопку Сохранить. После этого, роутер предложит повторно зайти в его настройки.

# Настройка Wi-Fi на роутере.

В блоке Wi-Fi необходимо выбрать основные настройки

| Быстрый поиси                                                          |                                                                                 | ٩                                            |
|------------------------------------------------------------------------|---------------------------------------------------------------------------------|----------------------------------------------|
|                                                                        |                                                                                 |                                              |
| Статус<br>Сетевая статистика<br><u>DHCP</u> »<br>Таблица маршрутизации |                                                                                 | Wi-Fi со со со со со со со со со со со со со |
| Дополнительно<br><u>уган</u><br><u>UPAP</u> »<br>DONS                  | Межсетевой экран<br><u>Рамонтон</u><br><u>Вистуальные серверы</u><br><u>DMZ</u> | » USB-модем<br>Инфосмация<br>РМ              |
| WIMAX<br>Interpretations                                               | УЛ USB-накопитель<br>Информация<br>Файловый браузер<br>Сринт-сервер             | о Контроль<br>»                              |
| Система<br>Паропь администратора<br>Кондитурация<br>Журнал событий     |                                                                                 |                                              |
|                                                                        |                                                                                 | Быстрая настройка 🥊 встройки Поиск           |

1. Поле «SSID»: вводим название беспроводной сети. Значение в этом поле можно не менять.

- 2. Канал: auto
- 3. Нажимаем ниже кнопку «Изменить»

| WI-FI » Основные          | настроики                                       |                                    |  |
|---------------------------|-------------------------------------------------|------------------------------------|--|
| Скрыть точку доступа:     |                                                 |                                    |  |
| SSID:                     | ✓ NetByNet                                      |                                    |  |
| Страна:                   | RUSSIAN FEDERATION                              | -                                  |  |
| Канал:                    | auto 📲                                          | _                                  |  |
| Беспроводной режим:       | 802 11 B/G mixed *                              |                                    |  |
| При смене режима с "В'7"G | "на любой из режимов с "N" рекомендуется заново | произвести настройку безопасности! |  |
| Максимальное количество   | 20                                              |                                    |  |
| Received and the received | 20                                              |                                    |  |
| клиентов."                | 20                                              |                                    |  |
| клиентов."                | <i>¥</i> 0                                      |                                    |  |
| клиентов:"                | <i>y</i> 0                                      |                                    |  |
| клиентое."                | 20                                              |                                    |  |
| клиентов:"                | 20                                              |                                    |  |
| клиентов:"                | 20                                              |                                    |  |
| клиентов:"                | 20                                              |                                    |  |
| клиентов:"                | 20                                              |                                    |  |
| клиентов:"                | 20                                              |                                    |  |
| клиентов."                | 20                                              |                                    |  |

Затем необходимо выбрать вкладку «Настройки безопасности»

- 1. Сетевая аутентификация: **WP2-PSK.**
- 2. Ключ шифрования PSK: вы должны ввести любой набор цифр, длиной от 8

до 63. Их также необходимо запомнить, чтобы Вы могли указать их при подключении к сети.

- 3. WPA Шифрование: **ТКІР.**
- 4. Нажимаем ниже кнопку «Изменить».

|                                         | WPA2-PSK T |  |
|-----------------------------------------|------------|--|
| Ключ шифрования PSK                     | 2 76543210 |  |
| WPA2 Предварительная<br>аутентификация: |            |  |
| Настройки шифрова                       | ния WPA    |  |
| //РА-шифрование:                        | TKIP       |  |
| WPA период обновления ключа             | 3600       |  |
|                                         |            |  |
|                                         |            |  |
|                                         |            |  |
|                                         |            |  |
|                                         |            |  |
|                                         |            |  |
|                                         |            |  |
|                                         |            |  |

# Настройка подключения к Интернет

В интерфейсе роутера необходимо выбрать вкладку расширенные настройки, во вкладке сеть выбрать WAN.

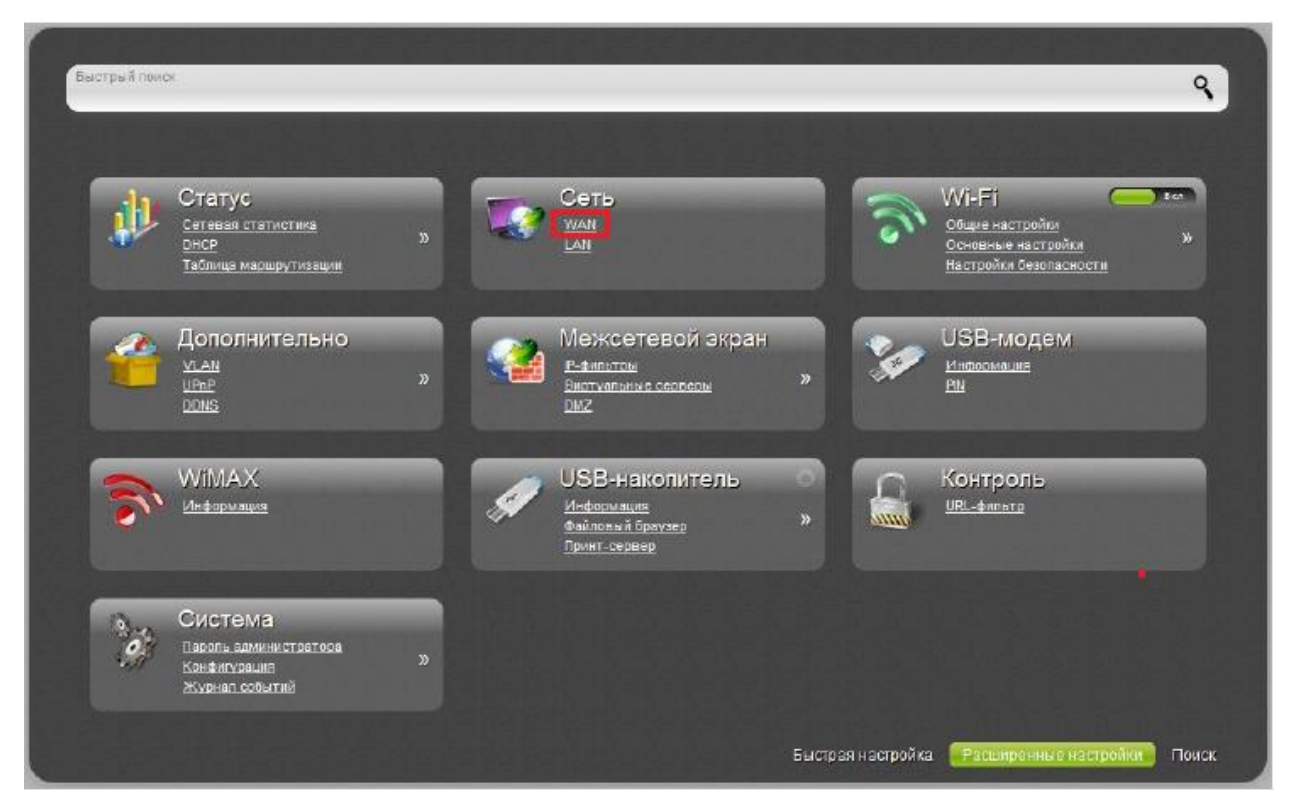

Если у Вас здесь уже имеются созданные соединения, советуем удалить их. Для этого необходимо открыть подключение и нажать кнопку «Удалить».

| Имя | Тип соединения  | Порт     | Состояние | Направление | Шлюз по умолчанию |  |
|-----|-----------------|----------|-----------|-------------|-------------------|--|
| WAN | Динамический IP | Internet | разорвано | WAN         | ۲                 |  |
|     |                 |          |           |             |                   |  |
|     |                 |          |           |             |                   |  |
|     |                 |          |           |             |                   |  |
|     |                 |          |           |             |                   |  |
|     |                 |          |           |             |                   |  |
|     |                 |          |           |             |                   |  |

Затем необходимо нажать кнопку «Добавить».

## Автоматическое получение IP адреса (DHCP)

- 1. **Тип соединения**: Динамический IP.
- 2. МАС: сюда при необходимости можно ввести нужный МАС.
- 3. Поставить галку «получить адрес DNS сервера автоматически«
- 4. Сохраняем настройки кнопкой «Применить».

| Тип соединения:                                               | Динамический IP      | • |
|---------------------------------------------------------------|----------------------|---|
| Порт:                                                         | Internet 💌           |   |
| Имя:*                                                         | / dynamic_Internet_2 |   |
| Разрешить:                                                    |                      |   |
| Направление:                                                  | WAN                  |   |
| Ethernet                                                      |                      |   |
| MTU.*                                                         | 1500                 |   |
| MAC:                                                          | 2                    | • |
| IP<br>олучить адрес DNS-сервера<br>этоматически:<br>endor ID: |                      |   |
| Разное                                                        |                      |   |
| слючить RIP:                                                  |                      |   |
| ключить IGMP:                                                 |                      |   |
| AT:                                                           |                      |   |
| етевой экран:                                                 |                      |   |
| na:                                                           |                      |   |

Для того чтобы ваш роутер получил доступ к интернету необходимо чтобы МАС адрес устройства (роутера) был внесен в базу данных. Для этого необходимо авторизоваться с помощью Вашего логина и пароля от личного кабинета на странице <u>http://login.ti.ru/</u> либо сообщить его сотрудникам технической поддержки.

# Настройка РРРоЕ подключения

- 1. Тип соединения: РРРоЕ
- 2. Порт: Internet
- 3. Имя пользователя: Ваш логин по договору
- 4. Необходимо снять галку без авторизации
- 5. Пароль: Ваш пароль по договору
- 6. Подтверждение пароля: Ваш пароль по договору
- 7. MTU: 1492
- 8. Сохраняем настройки кнопкой «Изменить».

| Internet v<br>pppoe_Internet_2 |
|--------------------------------|
| pppoe_Internet_2               |
| V                              |
| v                              |
|                                |
|                                |
|                                |
|                                |
| 1500                           |
| ▼`€                            |
|                                |
|                                |
|                                |
|                                |
|                                |
|                                |
|                                |
| 1402                           |
| 1432                           |
| 30                             |
| 3                              |
| ]                              |
| ]                              |
|                                |
| ]                              |
|                                |
|                                |

### Сохранение/восстановление настроек роутера

В интерфейсе роутера необходимо выбрать вкладку Расширенные настройки, выбрать вкладку Система в ней заходим в Конфигурация.

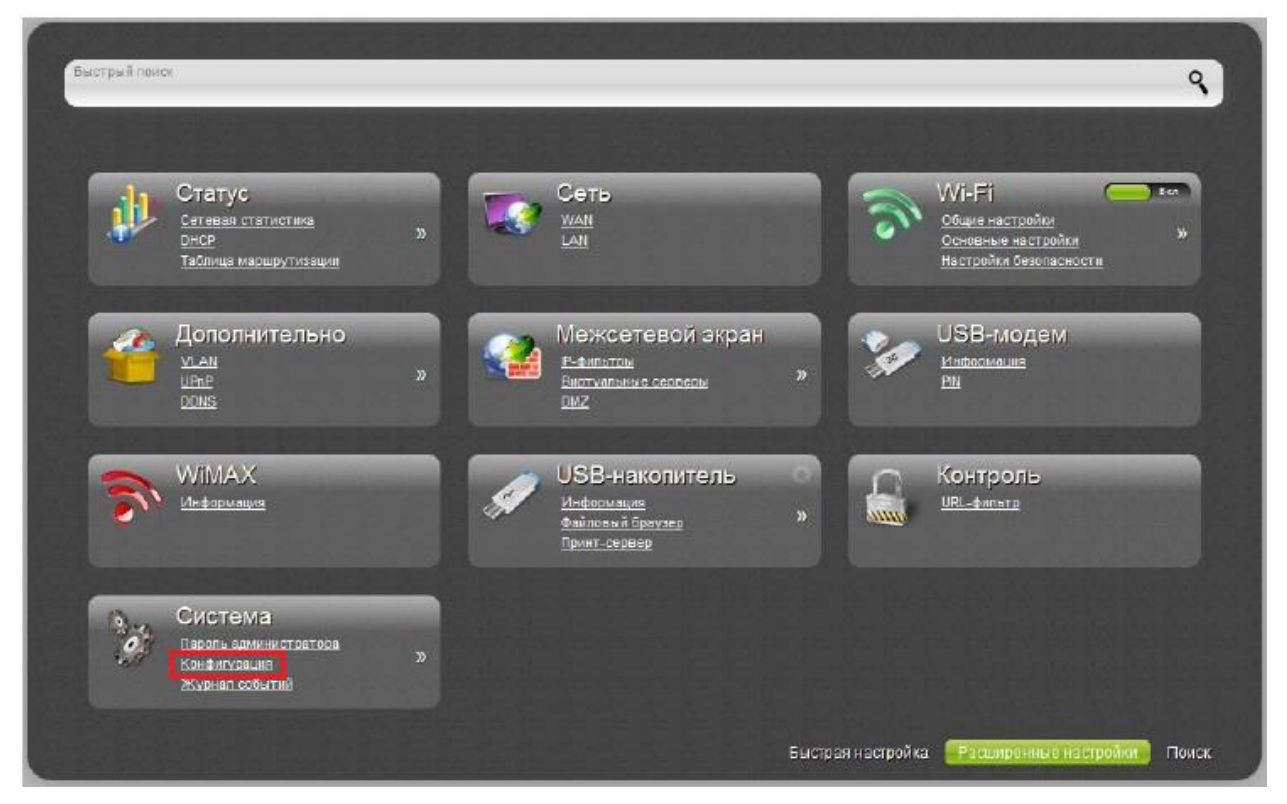

Сохранение текущей конфигурации: Сохранить текущие настройки роутера Восстановление заводских настроек: Восстановление первоначальных настроек роутера.

| Система » Конфиг                                          | урация                         |              |
|-----------------------------------------------------------|--------------------------------|--------------|
| Сохранение текущей<br>конфигурации:                       | Сохранить                      |              |
| Восстановление заводских<br>настроек:                     | Заводские настройки            |              |
| Сохранение текущей<br>конфигурации в файле:               | Резерв. копия                  |              |
| Загрузка раннее сохранённой<br>конфигурации в устройство: | 🖉 Выберите файл Файл не выбран | Восстановить |